## 【セミナー視聴方法】

(1)パソコンの場合

(2)スマートフォンの場合

で分けてご説明をしております。

どちらの場合でも、①が完了していることが前提です。

①ご視聴対象となる各職員様のアカウント登録、代表者様が各種プランのお申込み・ご入金を 完了していることが前提です。

※受講する職員様全員のアカウントがすべて登録終了次第、セミナー事務局までご連絡ください。

(フレーベル館 セミナー事務局 TEL:03-5395-6637 メールアドレス:

seminar@froebel-kan.co.jp)

弊社にて1営業日以内にアカウント登録済みの各職員様がセミナーを視聴できるよう手配いた します。

#### 【セミナー視聴方法】※パソコンの場合※

①各受講者様のアカウントでmanaableにログインしてください

ログインURL: https://froebel-kan.manaable.com/login

※「フレーベル館 マナブル」 で検索していただくことも可能です

ログイン二次元コード▼

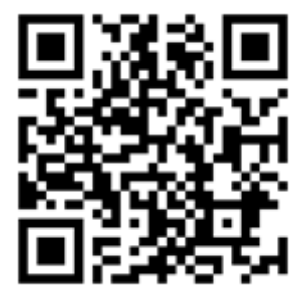

②「研修を探す」をクリックしてください

| 76-4588                    | 株式会社フレーベル館セミナー |
|----------------------------|----------------|
| <u>ل</u><br>۳–۲            |                |
| Q<br>研修を探す                 |                |
| A 718-0                    |                |
| (ビ)<br>自分の研修               |                |
| 個人支払い                      |                |
| <br>個人設定                   |                |
| ▲ 推設                       |                |
| 20<br>施設申込履歴               |                |
| 口<br>メンバーの研修               |                |
| 鹿設支払い                      |                |
|                            |                |
| <del>その他</del><br><br>お知らせ |                |

#### ③この時点では、視聴用セミナー以外も表示されているので、 赤枠内の「絞り込み」から視聴用セミナーのみを表示させます。

| 1 | □ ホーム > 研修を探す                                               |        |                        |             |        |                              |        |
|---|-------------------------------------------------------------|--------|------------------------|-------------|--------|------------------------------|--------|
| ł | 研修を探す                                                       |        |                        |             |        |                              |        |
| ( | 研修名で検索                                                      | 幸 絞り込み | Q 検索                   |             |        |                              |        |
|   |                                                             |        |                        |             |        | -                            | フィルター  |
|   | 研修名 🗢                                                       | 研修分野   | 研修の種類                  | 保育セミナーカテゴリー | 受付状況 🖨 | 開催日 🕈                        | 申込開始   |
|   | 【2025年4月1日~2026年3月31日】年額プラン(職員が11<br>名以上の1施設様)<br>全1回       |        | プラン申込ページ               |             | 受付中    | 2025年04月01日 -<br>2026年03月31日 | 2025年0 |
|   | 【2025年度】年間セミナーパック(おひとり様)<br>全1回                             | -      | パック申込ページ               |             | 受付中    | 2025年04月01日 -<br>2026年03月31日 | 2025年0 |
|   | 【園申込】事例を通して考える「発達が気になる子」の理<br>解と支援<br>全1回                   |        | フレーベル館保育<br>セミナー(LIVE) | 発達支援        | 受付中    | 2025年04月01日 -<br>06月25日      | 2025年0 |
|   | 【2025年度】年間セミナーバック(職員が11名以上の1施設<br>様)<br>全1回                 |        | パック申込ページ               | -           | 受付中    | 2025年04月01日 -<br>2026年03月31日 | 2025年0 |
|   | 【2025年4月1日~2026年3月31日】年額ブラン(職員が10<br>名以下の1施設様)<br>全1回       |        | プラン申込ページ               | -           | 受付中    | 2025年04月01日 -<br>2026年03月31日 | 2025年0 |
|   | 【2025年4月1日~2026年3月31日】おすすめ15時間プラン<br>(職員が11名以上の1施設様)<br>全1回 |        | プラン申込ページ               | -           | 受付中    | 2025年04月01日 -<br>2026年03月31日 | 2025年0 |
|   | 【2025年4月1日~2026年3月31日】おすすめ15時間プラン<br>(職員が10名以下の1施設様)<br>全1回 |        | プラン申込ページ               | -           | 受付中    | 2025年04月01日 -<br>2026年03月31日 | 2025年0 |
|   | 【2025年4月1日~2025年9月30日】半年プラン(職員が10<br>名以下の1施設様)              |        | プラン申込ページ               |             | 受付中    | 2025年04月01日 -<br>09月30日      | 2025年0 |

④「絞り込み」をクリックすると、以下の画像のような画面になります。
 お申込みプランで対象の「研修の種類」を選択してください。
 ※ご自身の園でどちらのプランをお申込みかご確認ください

|          | 研修を絞り込み                                                                              | × |              |
|----------|--------------------------------------------------------------------------------------|---|--------------|
|          | □ 会場                                                                                 |   |              |
|          | □ オンデマンド                                                                             |   |              |
|          | □ ライブ配信                                                                              |   |              |
|          | 申込受付期間                                                                               |   |              |
|          | 年/月/日 日 年/月/日 日                                                                      |   | 犬況           |
| ミツ       | 申込受付状況                                                                               |   | 中            |
| き科:      | 選択しない ~                                                                              |   |              |
| 率的 <br>/ |                                                                                      |   | Ψ<br>Φ       |
|          |                                                                                      |   |              |
|          | 研修の種類                                                                                |   | 中            |
| 12       | <ul> <li>□ 保育士等キャリアアップ研修</li> <li>□ フレーベル館保育セミナー (LIVE)</li> </ul>                   | L | <b>中</b>     |
| -        | □ フレーベル館保育セミナー(オンデマンド) ▼ フレーベル館保育セミナー(オンデマンド年間相時)                                    |   |              |
|          | <ul> <li>□ フレーベル館保育セミナー(オンデマンド前半期視聴)</li> <li>□ フレーベル館保育セミナー(オンデマンド後半期視聴)</li> </ul> |   | <del>ا</del> |
| ·関·系     |                                                                                      |   |              |
|          | <ul> <li>□ ハッジ申込ページ</li> <li>□ その他</li> </ul>                                        |   | 中            |
| -        |                                                                                      |   |              |
|          | 保育セミナーカテゴリー                                                                          |   | <b>中</b>     |
| 病気       | □ 子どもの育ち                                                                             |   | t da         |
|          |                                                                                      | 5 |              |

※オンデマンドプラン一覧 それぞれ対象の「研修の種類」にチェックを入れてください
 【フレーベル館保育セミナー(オンデマンド年間視聴)】の対象プラン
 ⇒受講期間が2025年4月1日~2026年3月31日のプラン
 ①オンデマンドセミナー受け放題プラン 年額プラン
 ②おすすめ15時間プラン ③マネジメント研修15時間プラン
 ④嗽層別プラン(トップリーダー研修プラン/主任研修プラン/中堅研修プラン/新人研修プラン)
 ③カテゴリ別プラン(各12カテゴリ)
 【フレーベル館保育セミナー(オンデマンド前半期視聴)】の対象プラン
 ⇒受講期間が2025年4月1日~2025年9月30日のプラン
 ①オンデマンドセミナー受け放題プラン 半年プラン【受講期間:2025年4月1日~2025年9月30日】
 【フレーベル館保育セミナー(オンデマンド後半期視聴)】の対象プラン
 ⇒受講期間が2025年9月30日~2026年3月31日のプラン
 ③ホンデマンドセミナー受け放題プラン 半年プラン【受講期間:2025年10月1日~2026年3月31日】

⑤ ④で「研修の種類」を選択したうえで、さらに「保育セミナーカテゴリー」や「講師名」で絞り込む ことも可能です。

※「講師名」につきましては、直接ご入力ください(選択ではございません)

| ſ      | 保育セミナーカテゴリー                                                                            |
|--------|----------------------------------------------------------------------------------------|
| 的      | <ul> <li>□ 子どもの育ち</li> <li>□ 保護者支援・子育て支援</li> <li>□ 発達支援</li> <li>□ 保育記録・計画</li> </ul> |
|        | <ul> <li>□ マネジメント</li> <li>□ 教材研究</li> <li>□ 安全・衛生</li> </ul>                          |
| ン<br>、 | <ul> <li>□ 幼児教育</li> <li>□ 自然・命</li> <li>□ 乳児保育</li> <li>□ 健康</li> </ul>               |
|        | □ 社会人基礎                                                                                |

| 講師名 |  |
|-----|--|
|     |  |
|     |  |

⑥絞り込みの条件に合った研修が表示されます。 受講したい研修名をクリックしてください。 ※研修が1ページの表示数限度を超えていると、複数ページに分かれている可能性があります。 右下に表示されているページ数でそれぞれご確認ください

|                                                         |      |                                  |             |        | ÷                            | フィルター  |
|---------------------------------------------------------|------|----------------------------------|-------------|--------|------------------------------|--------|
| 研修名 ♦                                                   | 研修分野 | 研修の種類                            | 保育セミナーカテゴリー | 受付状況 🖨 | 開催日 ♦                        | 申込開始   |
| 子どもの主体性を育むインクルーシブな環境づくり<br>全1回                          |      | フレーベル館保育<br>セミナー(オンデ<br>マンド年間視聴) | 子どもの育ち      | 受付中    | 2025年04月01日 -<br>2026年03月31日 | 2025年0 |
| 非認知能力を高める保育者の関わり ~VUCAの時代を生き抜<br>く力をはぐくむために~<br>全1回     |      | フレーベル館保育<br>セミナー(オンデ<br>マンド年間視聴) | 子どもの育ち      | 受付中    | 2025年04月01日 -<br>2026年03月31日 | 2025年0 |
| 子どもをまんなかにした保育を実践するために ~子どもに<br>人生の忘れ物をさせていませんか?~<br>全1回 | -    | フレーベル館保育<br>セミナー(オンデ<br>マンド年間視聴) | 子どもの育ち      | 受付中    | 2025年04月01日 -<br>2026年03月31日 | 2025年0 |
| いつもの保育を振り返る ~子どもの権利・人権の視点から<br>~<br>全1回                 |      | フレーベル館保育<br>セミナー(オンデ<br>マンド年間視聴) | 子どもの育ち      | 受付中    | 2025年04月01日 -<br>2026年03月31日 | 2025年0 |
| 「探究」を引き出す場づくり<br>全1日                                    | -    | フレーベル館保育<br>セミナー(オンデ<br>マンド年間視聴) | 子どもの育ち      | 受付中    | 2025年04月01日 -<br>2026年03月31日 | 2025年0 |
| 子どもを深くみる保育者の専門的なまなざし<br>全1回                             | -    | フレーベル館保育<br>セミナー(オンデ<br>マンド年間視聴) | 子どもの育ち      | 受付中    | 2025年04月01日 -<br>2026年03月31日 | 2025年0 |
| 子どもの主体的な対話を支える保育者のファシリテーショ<br>ンスキル<br>全1回               | -    | フレーベル館保育<br>セミナー(オンデ<br>マンド年間視聴) | 子どもの育ち      | 受付中    | 2025年04月01日 -<br>2026年03月31日 | 2025年0 |
| 生き生きと遊び 豊かに育つ保育を目指して 第1回<br>全1回                         |      | フレーベル館保育<br>セミナー(オンデ<br>マンド年間視聴) | 子どもの育ち      | 受付中    | 2025年04月01日 -<br>2026年03月31日 | 2025年0 |
| 生き生きと遊び 豊かに育つ保育を目指して 第2回<br>全1日                         |      | フレーベル館保育<br>セミナー(オンデ<br>マンド年間視聴) | 子どもの育ち      | 受付中    | 2025年04月01日 -<br>2026年03月31日 | 2025年0 |
| 生き生きと遊び 豊かに育つ保育を目指して 第3回<br>全1回                         |      | フレーベル館保育<br>セミナー(オンデ<br>マンド年間視聴) | 子どもの育ち      | 受付中    | 2025年04月01日 -<br>2026年03月31日 | 2025年0 |

⑦受講したい研修名をクリック後、以下画像のような画面に遷移いたします。 「研修を申し込む」という黄色いボタンをクリックしてください。

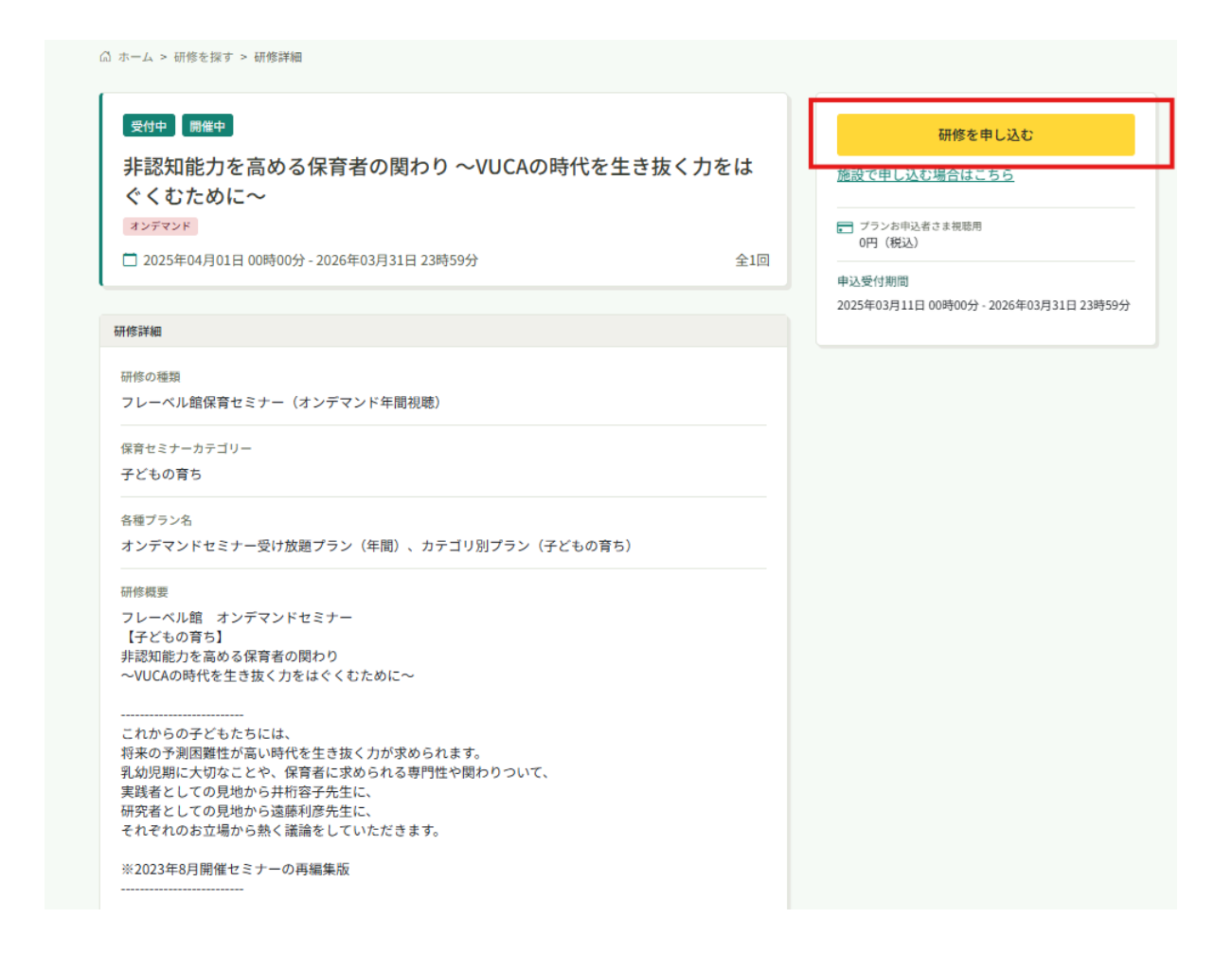

⑧研修を申し込む画面に遷移いたしますので、必須事項をご選択、受講料が0円になっていることを

確認し、利用規約と個人情報保護方針の内容に同意してください。 すべて完了すると、「申込内容の確認」ボタンがグレーから緑に変わりますので、 こちらをクリックしてください。 研修を申し込む

| 非認知能力を高める保育者の関わ<br>オンデマンド                           | り ~VUCAの時代を生き抜く力をはぐくむ | ために~ |
|-----------------------------------------------------|-----------------------|------|
| 🗋 2025年04月01日 00時00分 - 2026年03月31日 2                | 3時59分                 | 全1回  |
| 申込者 🜌                                               |                       |      |
| ● 個人として申し込む                                         |                       |      |
|                                                     |                       |      |
| プランお申込者さま視聴用:0円(税込)<br>*登録者情報に基づきプランお申込者さま視聴用の料金が適/ | 用されます。                |      |
|                                                     |                       |      |
|                                                     |                       |      |
| 以下、必要事項をご入力ください。                                    |                       |      |
|                                                     |                       |      |
| 山田相約に何しまわた翌十年のように同時ます。                              |                       |      |
| 利用規約と個人情報1味護力軒の内容に同意する                              |                       |      |

⑨以下画像のようなポップアップが出ましたら、「次回から表示しない」をクリックし、 申し込みに進んでください。

| <b>ま視聴用: 0円</b><br>ランお申込者さま視れ | 個人として申し込みますか?                                                                             | ×       |
|-------------------------------|-------------------------------------------------------------------------------------------|---------|
| 3 4/ 2 4 1                    | 個人として申し込みを行います。<br>施設として 登録者 をまとめて申し込むことはできません。<br>問題がなければ「申し込みに進む」を押してください。<br>次回から表示しない |         |
|                               | キャンセル                                                                                     | ■し込みに進む |
| 慶方針の内容に同意                     | ₹≠る                                                                                       |         |

⑩最終の申込内容を確認後、「研修を申し込む」のボタンをクリックしてください。

| 申込内容の確認                                     |     |                                                   | _ |
|---------------------------------------------|-----|---------------------------------------------------|---|
| 受け中                                         | +   | 研修を申し込む                                           |   |
| キ脳和能力を高める体育者の関わり、WOCAの時代を主き扱く力を構<br>ぐくむために~ | ¢   | <ul> <li>ブランお申込者さま視聴用</li> <li>0円(税込)</li> </ul>  | Τ |
| □ 2025年04月01日 - 2026年03月31日                 | È10 | 申込受付期間<br>2025年03月11日 00時00分 - 2026年03月31日 23時59分 |   |

①申し込み完了画面に遷移しましたら、無事にお申込みは完了しております。 「研修詳細へ」のボタンをクリック、または、右側に表示されている「自分の研修」から お申込みされた研修内容の画面を開いてください。

| ◎ ホーム > 研修を探す > 研修詳細 > 研修申し込み完了                                                                                               |                                                                                      |
|----------------------------------------------------------------------------------------------------|--------------------------------------------------------------------------------------|
| 研修申し込み完了                                                                                                    |                                                                                      |
| <b>申し込みが完了しました</b><br><b>レール語できたいであります</b><br>たのまたま、ありがとうございます。<br>たのまたましたたちまであります。<br>ついただき、一単時時でございます。<br>ついただき、一単時時でございます。 | 田修詳細へ     ゴランお申込者さま根聴用     の円(税込)     申込受付期間     2025年03月11日00時00分-2026年03月31日23時59分 |
| 以下、ご案内をいたしますので、ご確認いただきますようどうぞよろしくお願い申し上げます。                                                                                   |                                                                                      |

 ①「セミナーを受講する」のボタンをクリックすると、下部にある「受講する」ボタンまで 自動スクロールされます。
 「受講する」のボタンをクリックしてください。

| 受付中 開催中                 | 承認無料                          |              | セミナーを受講する                                       |
|-------------------------|-------------------------------|--------------|-------------------------------------------------|
| 非認知能力                   | を高める保育者の関わり ~VUCAの時           | 代を生き抜く力をは    |                                                 |
| ぐくむために                  | . <u>.</u> ~                  |              | 申込み内容の確認                                        |
| 2025年04月01              | 日 00時00分 - 2026年03月31日 23時59分 | 全1回          | 施設で申し込む場合はこちら                                   |
|                         |                               |              | ごランお申込者さま視聴用                                    |
| 邢修詳細                    |                               |              |                                                 |
| 研修の種類                   |                               |              | 申込受付期間<br>2025年03日11日 00時00分。2026年03日31日 23時50分 |
| フレーベル館保育                | セミナー(オンデマンド年間視聴)              |              | 20234039110 004000 20204039310 234330           |
| 保育セミナーカテゴ               | и <b>—</b>                    |              |                                                 |
| 子どもの育ち                  |                               |              |                                                 |
| 各種プラン名                  |                               |              |                                                 |
| オンデマンドセミ                | ナー受け放題プラン(年間)、カテゴリ別プラン(子ど     | もの育ち)        |                                                 |
| 研修概要                    |                               |              |                                                 |
| フレーベル館 オ                | ンデマンドセミナー                     |              |                                                 |
| 【+ともの育ら】<br>非認知能力を高め    | る保育者の関わり                      |              |                                                 |
| ~VUCAの時代を生              | Eき抜く力をはぐくむために~                |              |                                                 |
|                         |                               |              |                                                 |
| セミナー概                   | 要(全1回)                        |              |                                                 |
|                         |                               |              |                                                 |
| <ul> <li>受講予</li> </ul> | 定 オンデマンド                      |              |                                                 |
| 非認知能                    | 力を高める保育者の関わり ~VUCAの           | の時代を生き抜く力をはく | ぐくむため                                           |
| に~                      |                               |              | 受講する                                            |
| 2025年04                 | 4月01日 00時00分 - 2026年03月31日    | 23時59分       |                                                 |
| アンケート                   | 未回答                           |              |                                                 |
|                         |                               |              |                                                 |

③以下画像のようなポップアップがでてきます。 視聴に関する大切なお知らせですので必ずご一読いただき、「確認しました」にチェックを入れ て 「視聴に進む」をクリックしてください。

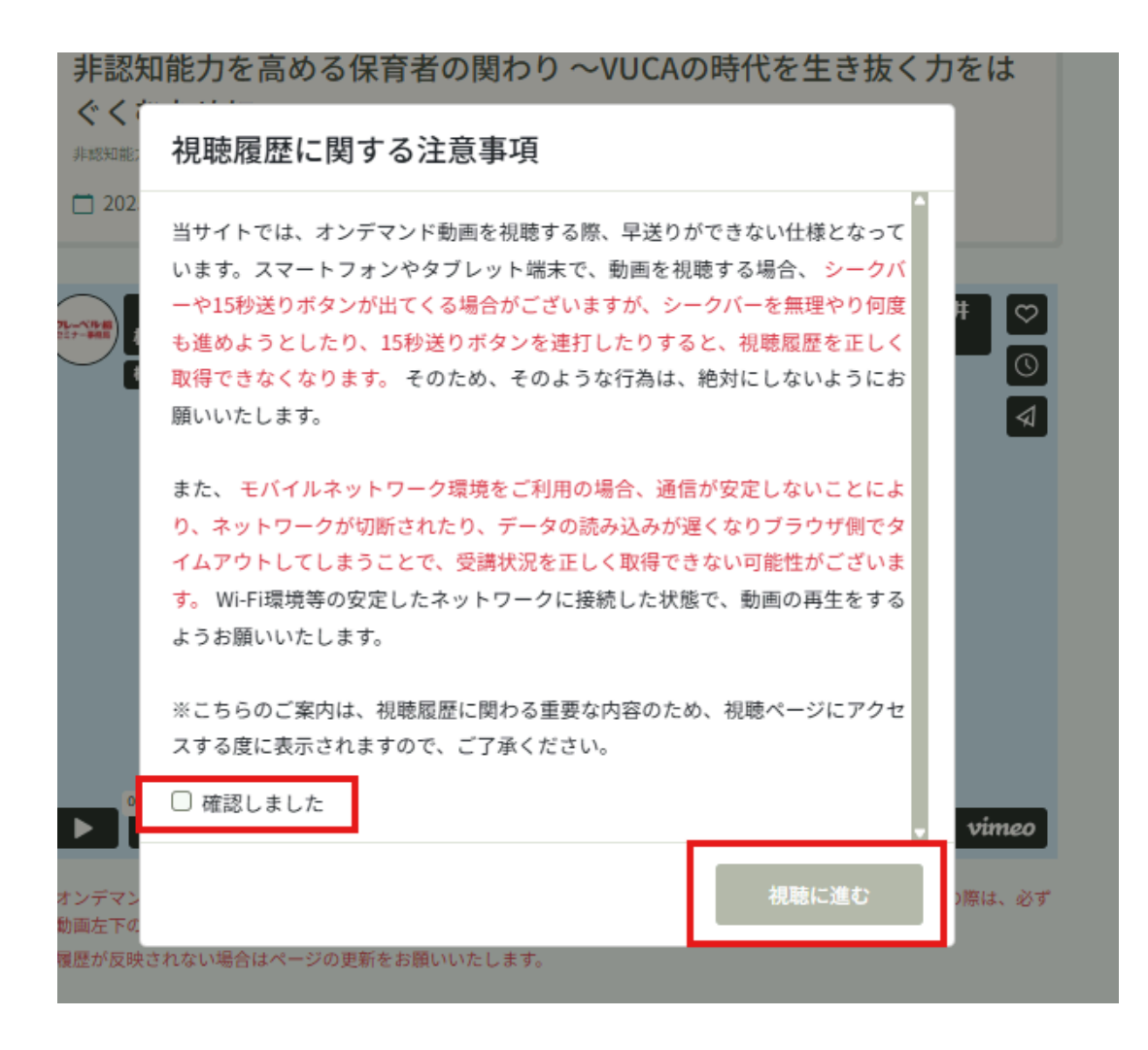

⑭動画が表示されましたら、再生ボタンを押して、研修を受講して下さい。

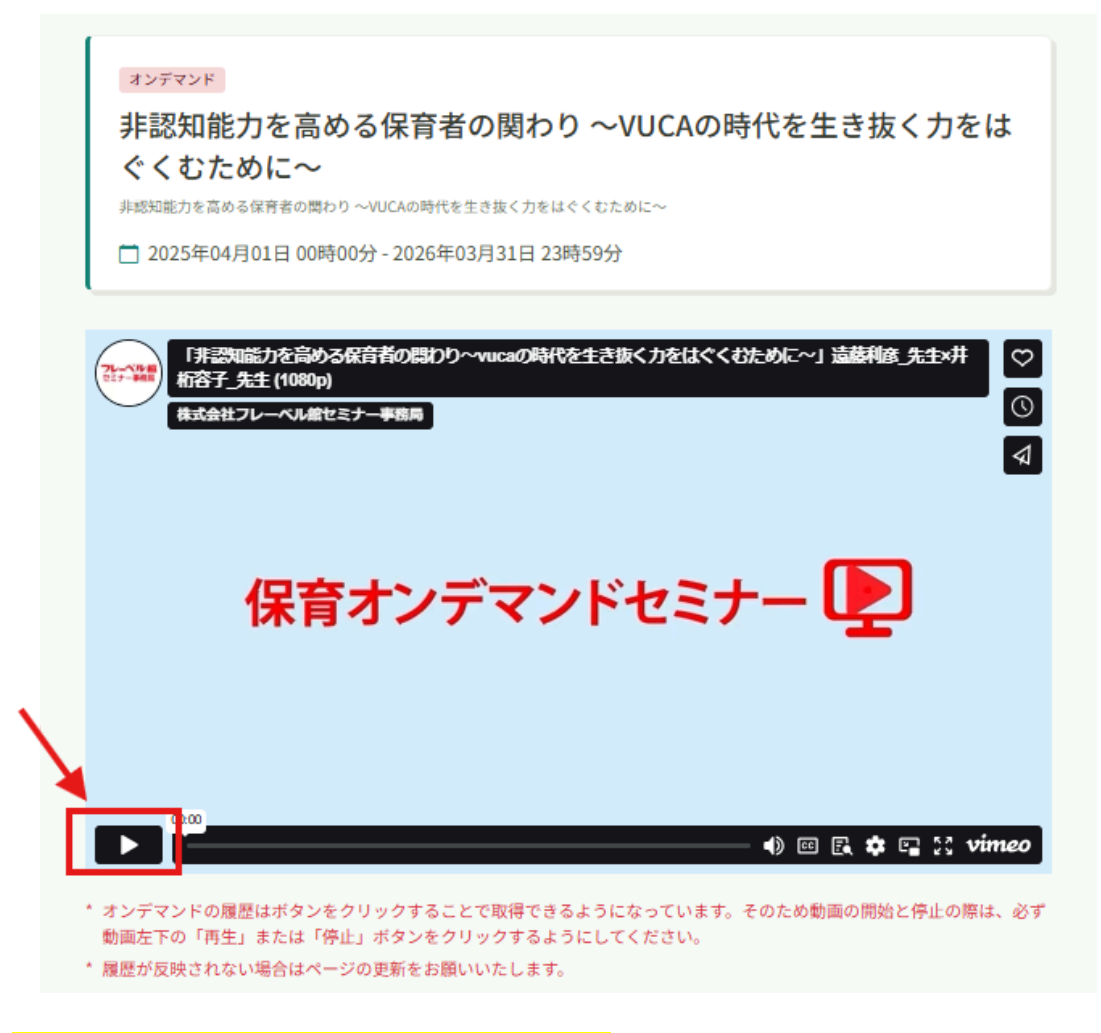

# ●資料のダウンロードについて●

受講したい研修のお申込みが完了し、視聴画面までお進みいただけましたら、 動画の下に「セミナー概要」として資料が表示されます。 こちらをダウンロードしてください。

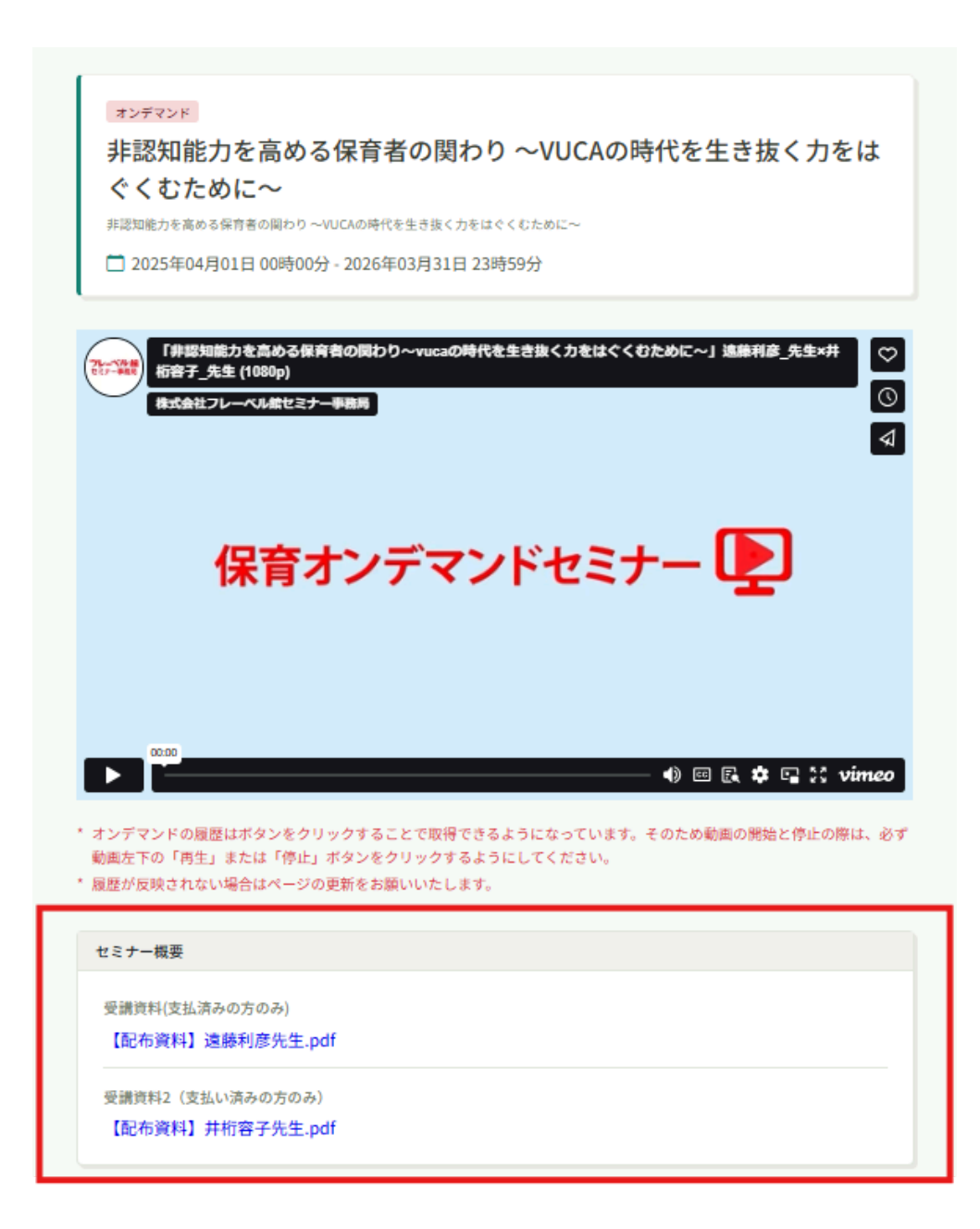

●レポートの提出について●

## ※レポート提出の際の注意事項※

- ・レポートは、研修動画のご視聴が終了次第、提出が可能です。
- ・レポートの提出が完了次第、即時受講証明書の発行が行われますが、
- レポートに不備がある場合などは、再提出を求めることがございます。
- <再提出について>
- ・再提出は、レポート提出の時と同様の手順で行うことができます。
- ・「提出物」から再提出を求められた研修名をクリックし、「回答内容の変更」 より再提出をお願いいたします。

研修の動画を最後までご視聴いただけましたら、レポートをご提出いただけます。

(1)動画を視聴する画面の下部

(2)マイページの「提出物」

上記2つどちらかの方法でご提出いただくことが可能です。

①提出画面になりましたら、必須事項2項目をご記入いただき、「入力内容を確認する」をクリック してください。

※「セミナー名」には画面上部に表示されているものを記入してください

| RM     非認知能力を高める保育者の関わり ~VUCAの時代を生き抜く力をは     ぐくむために~     #認知能力を高める保育者の関わり ~VUCAの時代を生き抜く力をはくくじために~     *#W* | 入力内容を確認する<br>総切日<br>□ 2026年03月31日 (火曜日) |
|----------------------------------------------------------------------------------------------------|-----------------------------------------|
| ● 未完山<br>□牌切目 2026年03月31日 23時59分                                                                           | () 23:59                                |
|                                                                                                    | 提出日<br>〇 -<br>〇 -                       |
| 本セミナーでは、受講者の研修内容に関する知識及び技能の習得と、それを実践する際の基本的な                                                               | Ŭ                                       |
| 考え方や心得の認識を確認するため、課題レポートのご提出をお願いしております。<br>受講証明書が必要な方は課題レポートの提出が必要です。                                       |                                         |
| なお、レポートのご提出が完了次第証明書を発行いたしますが、レポート内容等に不備がある場合                                                               |                                         |
| icit.                                                                                                    |                                         |
| 事務局より再提出のご連絡を差し上げる場合がございます。                                                                                |                                         |
| ※受講証明書の印刷・郵送をご希望の方はオプション(有償)にて承らせていただきます。                                                                  |                                         |
| https://eventpay.jp/list_view//shop_code=/331141564494536&search_category_id=23220                         |                                         |
|                                                                                                    |                                         |
| Q.1<br>セミナー名 1000                                                                                          |                                         |
| 非認知能力を高める保育者の関わり ~VUCA0                                                                                    |                                         |
|                                                                                                    |                                         |
| [02]                                                                                                    |                                         |
| ■<=><br>研修からの学びや気づき、これからの保育に役立てていきたいことなどをご入力くださ<br>い。 (중)                                                  |                                         |

②内容を確認し、問題がなければ「回答する」をクリックしてください。

| 締切日<br>2026年03月31日(火曜日)<br>(1) 23:59 |
|--------------------------------------|
|                                      |
| 提出目<br>□ -<br>① -                    |
|                                      |
|                                      |

③こちらの画面に遷移いたしましたら、無事にレポートのご提出が完了しております。 赤枠の事項を必ずご一読いただき、研修受講証明書をご確認ください。

### 回答を送信しました! ご協力ありがとうございます。

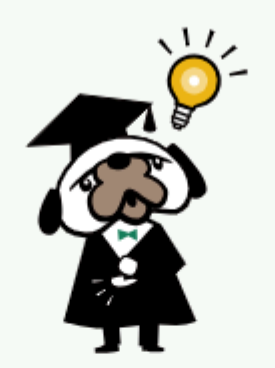

課題レポートのご提出をいただき、誠にありがとうございました。

【研修受講証明書のダウンロード方法】 ①マイページの「自分の研修」から該当の研修名をクリック ②「受講証明書 ダウンロード」緑色のボタンをクリック ③受講証明書がPDFで表示 ※受講証明書の印刷・郵送をご希望の方はオプション(有價)にて承らせていただきま す。 https://eventpay.jp/list\_view/? shop\_code=7331141564494536&search\_category\_id=23220 どうぞよろしくお願いいたします。

④ 提出物・試験一覧

# ●研修受講証明書のダウンロードについて●

①マイページの「自分の研修」から、修了した研修の研修名をクリックしてください。

②クリック後、以下の画像のような画面に遷移いたしますので、赤枠の「受講証明書ダウンロード」の ボタンをクリックしてください。

| 受付中 開催中 承認 無科                             | ↓ 受講証明書 ダウンロード                                         |         |
|-------------------------------------------|--------------------------------------------------------|---------|
| 非認知能力を高める保育者の関わり ~VUCAの時代を                | まき抜く力をは 修了                                             |         |
| ぐくむために~<br>オンデマンド                         | 日間、シングロウォルショント・ 2000 100000000000000000000000000000000 |         |
| 🗋 2025年04月01日 00時00分 - 2026年03月31日 23時59分 | 全1回         申込み内容の確認           施設で申し込む場合はこちら           |         |
| 开修祥細                                      | <ul> <li>ブランお申込者さま根端用</li> <li>0円(税込)</li> </ul>       |         |
| 研修の種類<br>フレーベル館保育セミナー(オンデマンド年間視聴)         | 申込受付期間<br>2025年03月11日 00時00分 - 2026年03月31日             | 目 23時59 |
| 保育セミナーカテゴリー                               |                                                        |         |
| 子どもの育ち                                    |                                                        |         |
| 各種プラン名                                    |                                                        |         |

③ご自身の情報が記載されているか動画をご確認いただき、 問題がないようでしたらダウンロード、保管をお願いいたします。